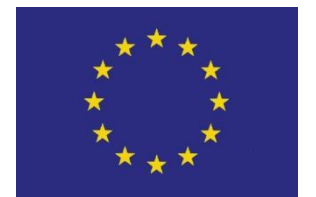

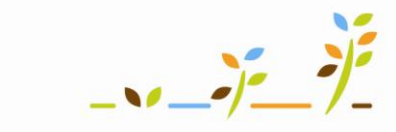

PROGRAM ROZVOJE VENKOVA

Evropský zemědělský fond pro rozvoj venkova: Evropa investuje do venkovských oblastí

# Portál farmáře

## Katastr v LPIS

### Podklady pro školení

Říjen 2010

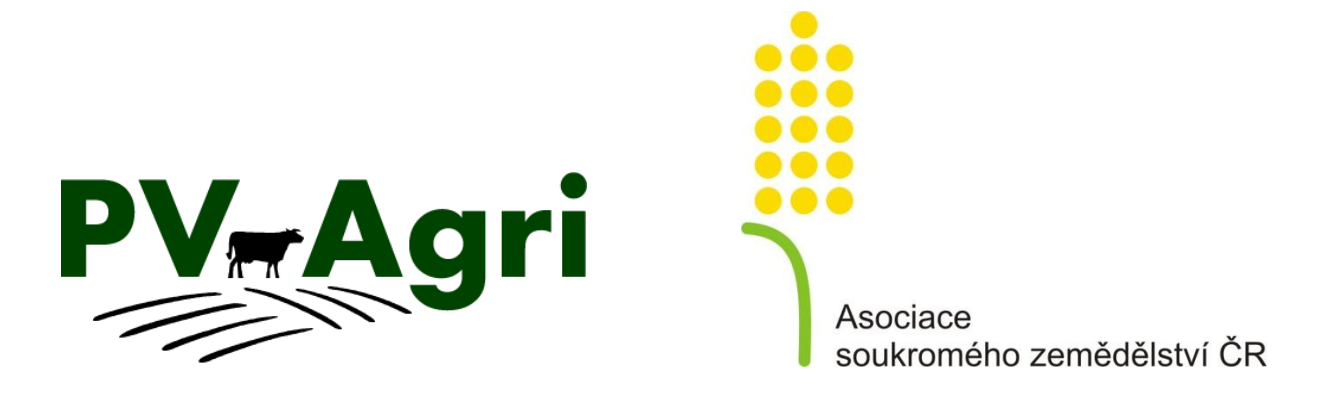

#### Obsah

| 1.    | Základní informace                                                    | . 3 |  |  |  |  |
|-------|-----------------------------------------------------------------------|-----|--|--|--|--|
| 2.    | Kde to v systému najdu?                                               | . 3 |  |  |  |  |
| 3.    | Vyhledávání parcel                                                    |     |  |  |  |  |
| 4.    | Práce s digitalizovaným katastrem                                     |     |  |  |  |  |
|       | 4.1. Prohlížení a export kat. parcel, které se nachází pod určitým PB | . 5 |  |  |  |  |
|       | 4.2. Souhrnný export překryvu kat. parcel s půdními bloky uživatele   | . 6 |  |  |  |  |
| 5.    | Práce s nedigitalizovaným katastrem                                   | .6  |  |  |  |  |
| Přílo | Příloha – Jak získat přehled parcel a LV k půdním blokům8             |     |  |  |  |  |

#### 1. Základní informace

LPIS mohu použít k **zobrazení dat** *katastru nemovitostí* a dohledávání vlastnických vztahů k půdě. Základní rozlišení zobrazovaných parcel je odvislé od toho, zda se jedná o parcelu katastru nemovitostí nebo parcelu ve zjednodušené evidenci (parcela ve zjednodušené evidenci může být původem z evidence nemovitostí, pozemkového katastru nebo z grafického přídělu).

V katastrálním území mohou nastat následující situace:

- katastr je digitalizovaný (fialové mapy) katastrální mapa může mít formu <u>digitální</u> <u>katastrální mapy</u> (DKM) nebo <u>katastrální mapy digitalizované</u> (KMD). K 31.8.2010 bylo digitalizováno 47.9% území ČR.
- katastr není digitalizovaný (černé mapy a fialové body) katastrální mapa je k dispozici jako <u>rastrová (obrázková) mapa katastru nemovitostí (KN)</u>, k parcele mohu zobrazit <u>definiční bod parcely KN</u> umožňující proklik do listu vlastnictví (LV).
- 3. katastr není digitalizovaný (červené mapy) pokud parcelu nenajdu v rastrové mapě KN, nebo tato parcela není zapsána na LV (není uvedeno číslo LV na výpisu z KN) používám <u>rastrovou mapu pozemkového katastru (PK)</u>. Tato mapa zobrazuje parcely ze zjednodušené evidence pozemků (jedná se o mapy pozemkového katastru a navazujících operátů přídělového a scelovacího řízení).

**DOPORUČENÍ:** Při práci s katastrem si vypněte ortofotomapu, mapa bude přehlednější. Pohybujte se v měřítku pod 1:5000 (měřítko mohu nastavit pomocí ikony lupy s X na liště pod mapou (()). Pokud máte žárovku zapnutou a šedivou, musíte se v mapě přiblížit.

**POZOR:** Mám-li zapnutou vrstvu digitálních katastrálních map nebo katastrálních map digitalizovaných, NELZE se z mapy prokliknout do detailu PB!

#### 2. Kde to v systému najdu?

- 1. Ve stromečku v LPIS žárovka Katastr.
- 2. Na záložce konkrétního PB záložka "Katastr".

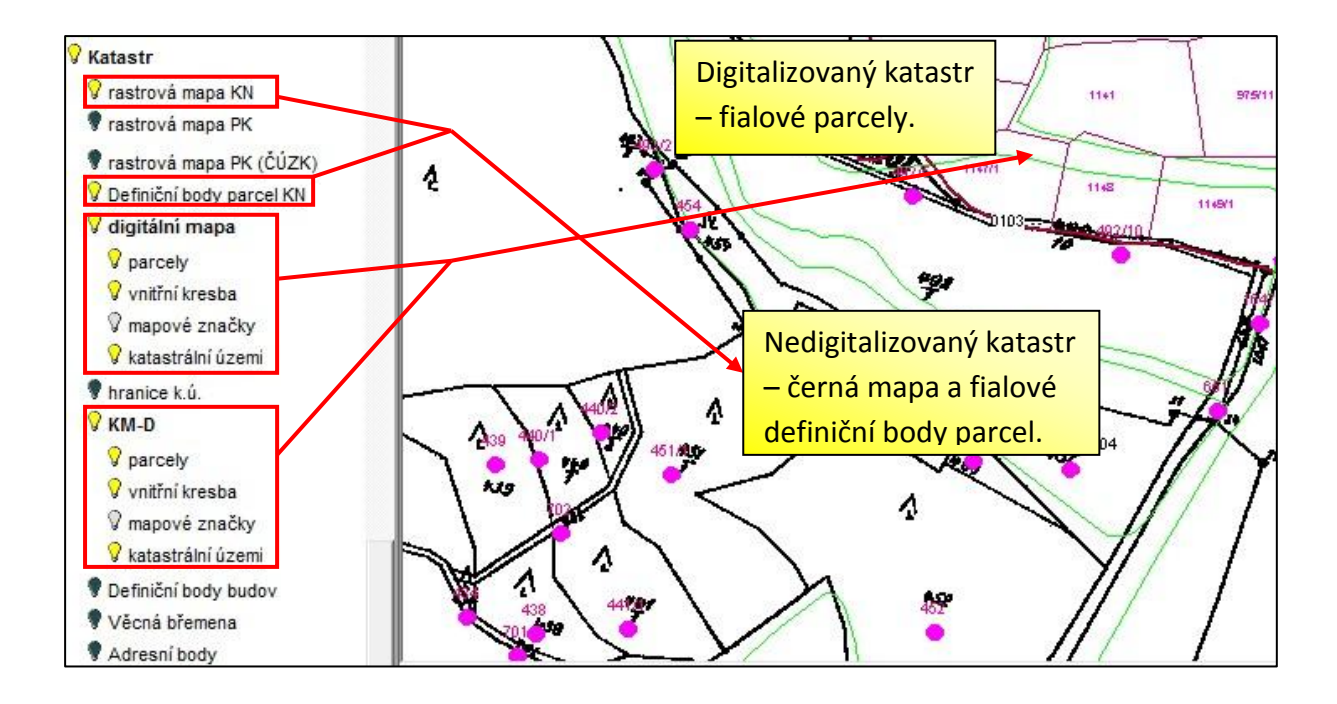

#### 3. Vyhledávání parcel

Parcely mohu vyhledávat ručně bez vazby na PB, znám-li název či kód KÚ a číslo parcely.

- 1. Poklikem na otazníček pod mapou < , zobrazím vyhledávací okno.
- 2. Klikem na ikonku "Parcely" vpravo nahoře zobrazím vyhledávací formulář.
- 3. Ve formuláři vyhledávám podle KÚ a čísla parcely, mohu vybrat, zda hledám jen ve zjednodušené evidenci, v KN nebo v obou evidencích.
- 4. Vyhledané záznamy prokliknu do detailu poklikem na řádek záznamu s parcelou.
- 5. Výpis mohu vytisknout, podívat se na sousední parcely a u digitalizovaného katastru nebo u parcel identifikovaných definičními body si je zobrazit v mapě (ikonka lupy a zaměřit).

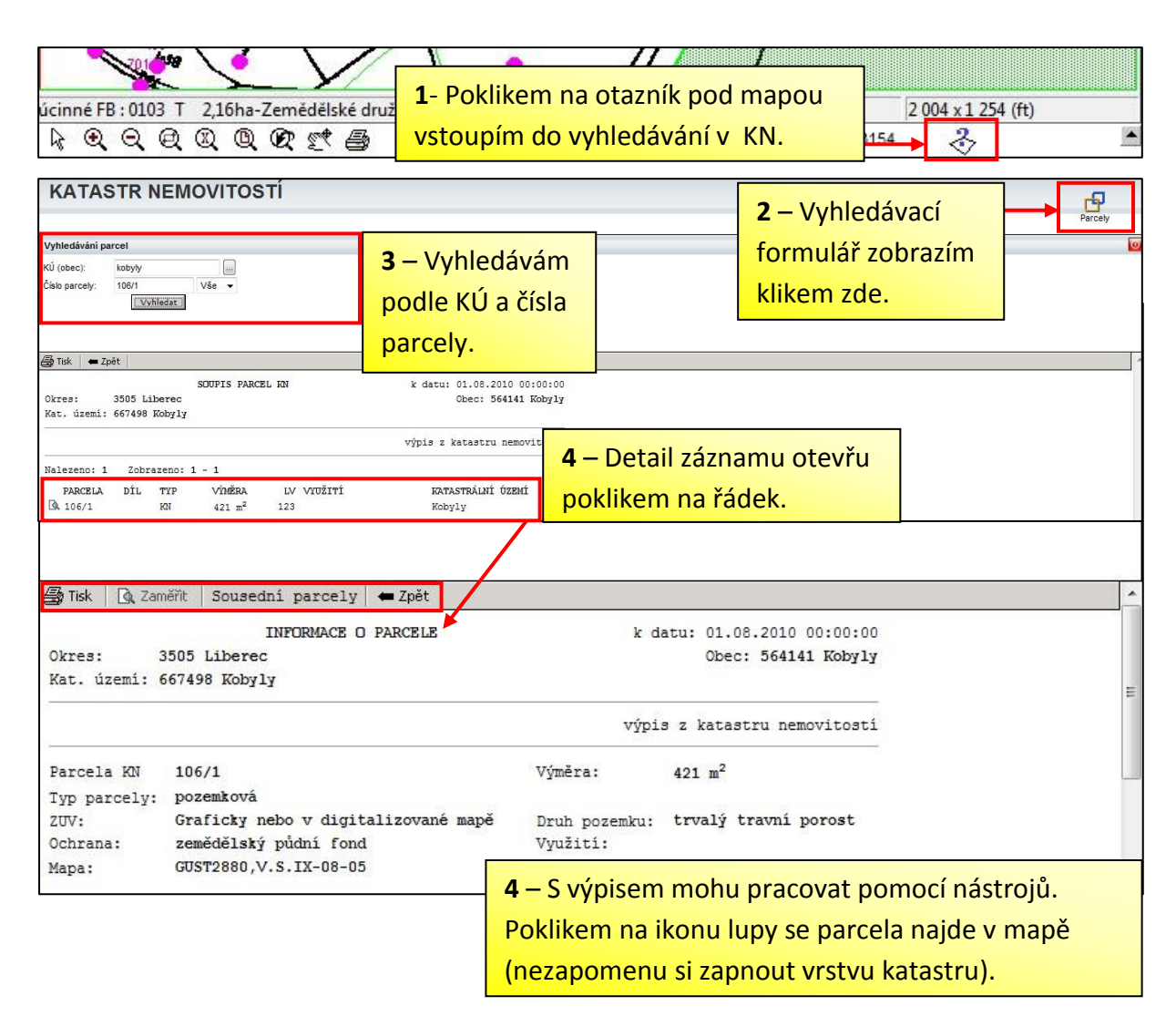

#### 4. Práce s digitalizovaným katastrem

V případě existence digitalizovaného katastru v daném k.ú. má uživatel následující možnosti práce s katastrem:

- a. Prohlížení a export kat. parcel, které se nachází pod určitým PB.
- b. Souhrnný export překryvu kat. parcel s půdními bloky uživatele.

#### 4.1. Prohlížení a export kat. parcel, které se nachází pod určitým PB

V případě vyhledávání parcely pod PB v katastru, který je digitalizován, postupuji takto:

- Prokliknu konkrétní PB a na záložce "katastr" vidím seznam vlastníků parcel ve vztahu k PB. Seznam lze exportovat do excelu, kliknu-li na ikonu soudku S.
- Zapnu si žárovku "Katastr" ve stromečku. Objeví se mi fialové parcely. POZOR!! V této fázi nelze z mapy prokliknout detail PB, ale poklikem na parcelu zobrazuji informace o parcele z KN. Vrstva kat. parcel je "nad" vrstvou PB !!
- 3. Kliknutím na parcelu zobrazím výpis z KN.

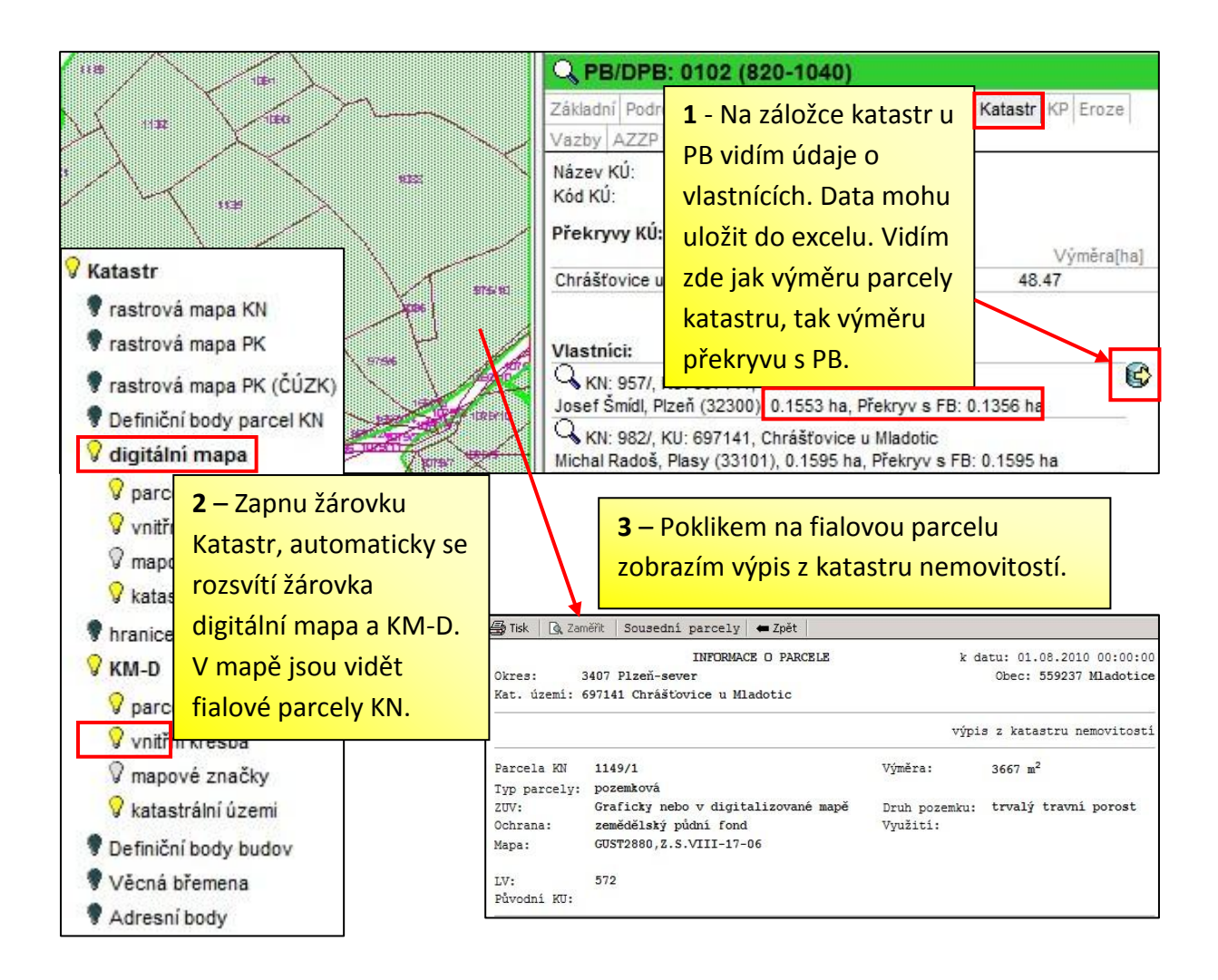

#### 4.2. Souhrnný export překryvu kat. parcel s půdními bloky uživatele

V aplikaci **Data ke stažení** lze do excelu exportovat historii evidovaných půdních bloků z LPIS, která obsahuje nápočet překryvů s katastrálními parcelami. Takto mohu získat přehled parcel, výměry překryvu a listu vlastnictví ke každému PB v jednom souboru. *Návod pro získání souboru je v příloze k tomuto materiálu.* 

#### 5. Práce s nedigitalizovaným katastrem

V případě vyhledávání parcely pod PB v katastru, který není digitalizován, postupuji takto:

- 1. Zapnu si žárovku *"Katastr"* ve stromečku a zde zapnu žárovky *"rastrová mapa KN"* a *"Definiční body parcel KN".* Objeví se mi černá mapa s fialovými body.
- 2. Kliknutím myši na fialový bod zobrazím výpis z KN.
- 3. V případě, že se pohybuji v území, kde černá mapa chybí nebo se mi ve výpisu KN neobjevují údaje o vlastnících, musím parcelu dohledat v karmínových mapách pozemkového katastru.
- 4. Mapu zapnu pomocí žárovky *rastrová mapa PK* a *rastrová mapa PK* (ČÚZK). Zjistím číslo parcely a pomocí otazníčku údaje o vlastníkovi dohledám (viz kapitola 3).

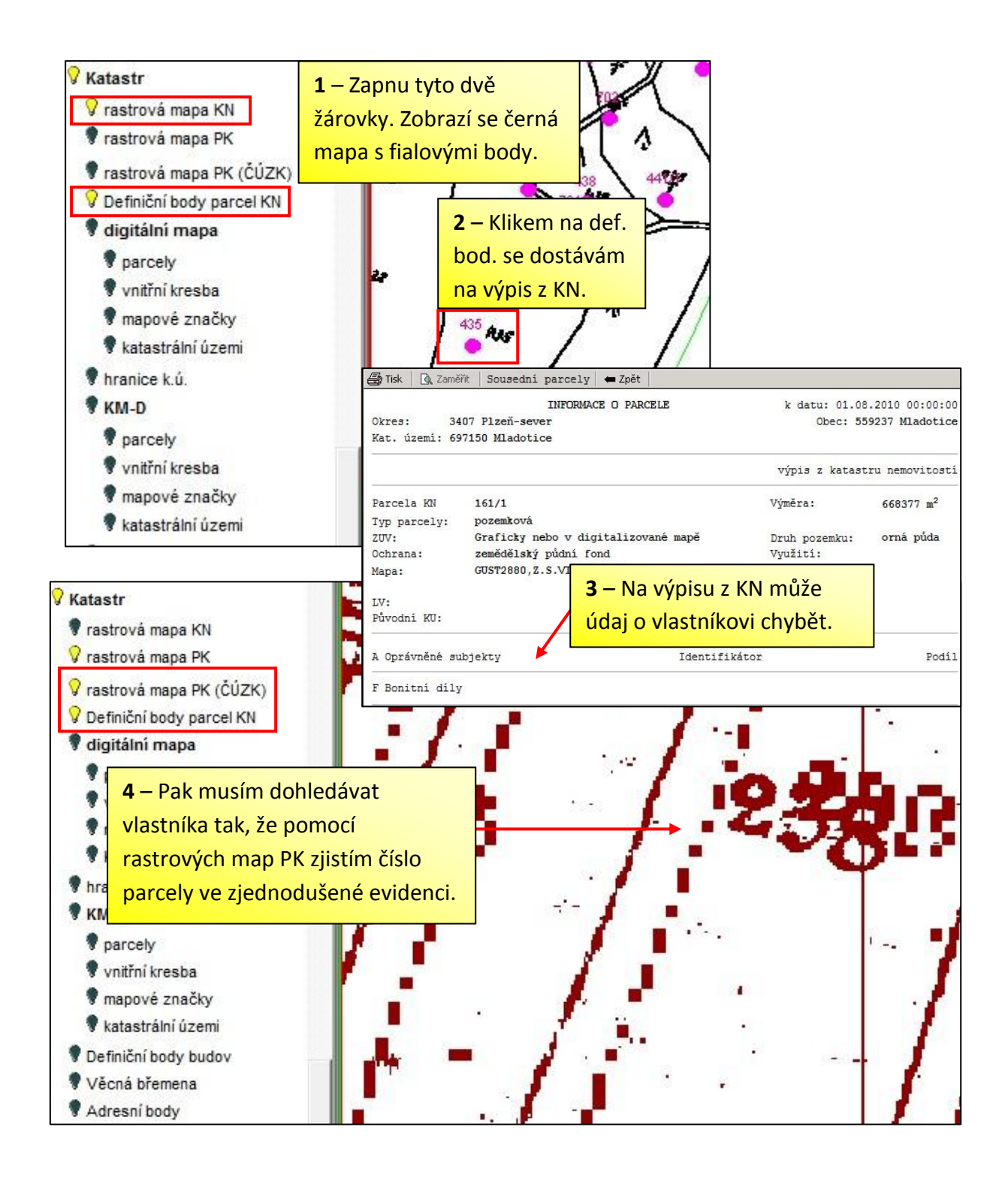

#### Příloha – Jak získat přehled parcel a LV k půdním blokům

- 1. Na úvodní stránce Portálu farmáře otevřu aplikaci Data ke stažení.
- 2. V menu vyberu Individuální data subjektů z registrů MZe a OSS » Rostlinná výroba » Historie PB z registru LPIS.
- Zvolím vyhledání kompletní historie PB, mohu zvolit období účinnosti PB a kliknu na "Vyhledat". Pokud zůstane čtverec a PB nevyplněný, vyhledají se mi informace o všech PB účinných ve zvoleném období (v závislosti na velikosti podniku a rychlosti připojení může trvat déle).
- Kliknu na "Export do XLS" (tj. do Excelu) a uložím nebo rovnou otevřu nabídnutý XLS soubor. V části souboru "Nápočet překryvů s katastrálními parcelami" vidím požadované informace.

|                                                                                                    | Aplikace pro přihlášené                                                                                                    |                               |                                                                                                    |
|----------------------------------------------------------------------------------------------------|----------------------------------------------------------------------------------------------------|-------------------------------|----------------------------------------------------------------------------------------------------|
| <ul> <li><u>Data ke stažení</u></li> <li><u>Zemědělské číselníky registrů MZe a OSS</u></li> <li>živočišná výroba</li> <li>Rostlinná výroba</li> <li><u>Individuální data subjektu z registrů Mze a OSS</u></li> <li>Živočišná výroba</li> <li><u>Rostlinná výroba</u></li> <li><u>Rostlinná výroba</u></li> <li><u>Historie půdních bloků z registru LPIS</u></li> <li><u>Aktuální data o vlastních unicích</u></li> <li><u>Přehled o AEO závazcích v revistru LPIS</u></li> <li><u>Přehled o výsledcích agrochemického zkoušení zemědělských půd (AZZP)</u></li> <li><u>Seznam registrovaných chmelnic</u></li> <li><u>Vydané označovací štítky</u></li> <li><u>Číselníky územně správních jednotek</u></li> <li><u>Registr poradců ÚZEI</u></li> </ul> | <ul> <li>Registr půdy - LPIS</li> <li>Registr zvířat</li> <li>Evidence přípravků a bili do pripravků a bili do pripravků bili do pripravků bili do pripravků bil</li></ul> | <u>hnojiv</u><br>ti<br>podání | Data ke stažení<br>á byla spuštěna současně s Portálem<br>pro přihlášené uživatele a jejím<br>rat v datech registrů MZe a<br>vadnou další práci.<br>éna vyhledávání v číselnících a v<br>ditováni na ÚZEI.<br>dat ze základních registrů, a to jak<br>ch registrů možnost stažení verze<br>a OSS |
| Poskytuje data kompletní historie evidovanýc<br>a. Zjištění data poslední změny u půdních<br>b. Vypsání kompletní historie půdních blol                                                                                                    | h půdních bloků (PB) z registru LPI:<br>1 bloků uživatele<br>ků za zvolený časový interval                                                                                                    | S ve varianta                 | ách:                                                                                                    |
| Datum n<br>Datum ne                                                                                                    | oletní historii PB 🔹                                                                                                    |                               |                                                                                                    |
|                                                                                                    | Zkrácený kód PB/DPB:                                                                                                    | Vyhledat<br>Uložit dat        | Vyčistit filtr<br>a jako XML                                                                                                    |